## (Windows編:パソコン利用) Webex meetings の使い方 参加者(学生等)向け

### 最終更新日:2020年7月1日

## 本書について

本ユーザガイドでは、Windowsパソコンを使用して招待メールからWebex meetingsに参加 する際の操作について記述します。

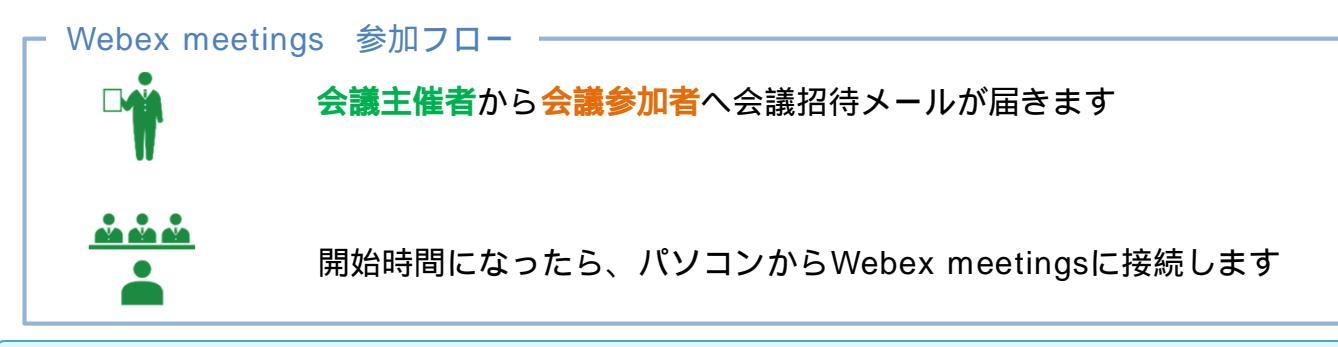

Webex meetingsを利用するための事前準備

デスクトップアプリやアプリ(スマートフォン用)をデバイスヘインストール します。

- <u>・Cisco Webex ダウンロード</u> からCisco Webex Meetingsアプリをダウンロー ドすることができます。 https://www.webex.com/ja/downloads.html
- ・アプリケーションがインストールができない場合はWebブラウザでも利用可 能ですが、一部機能が制限されます。

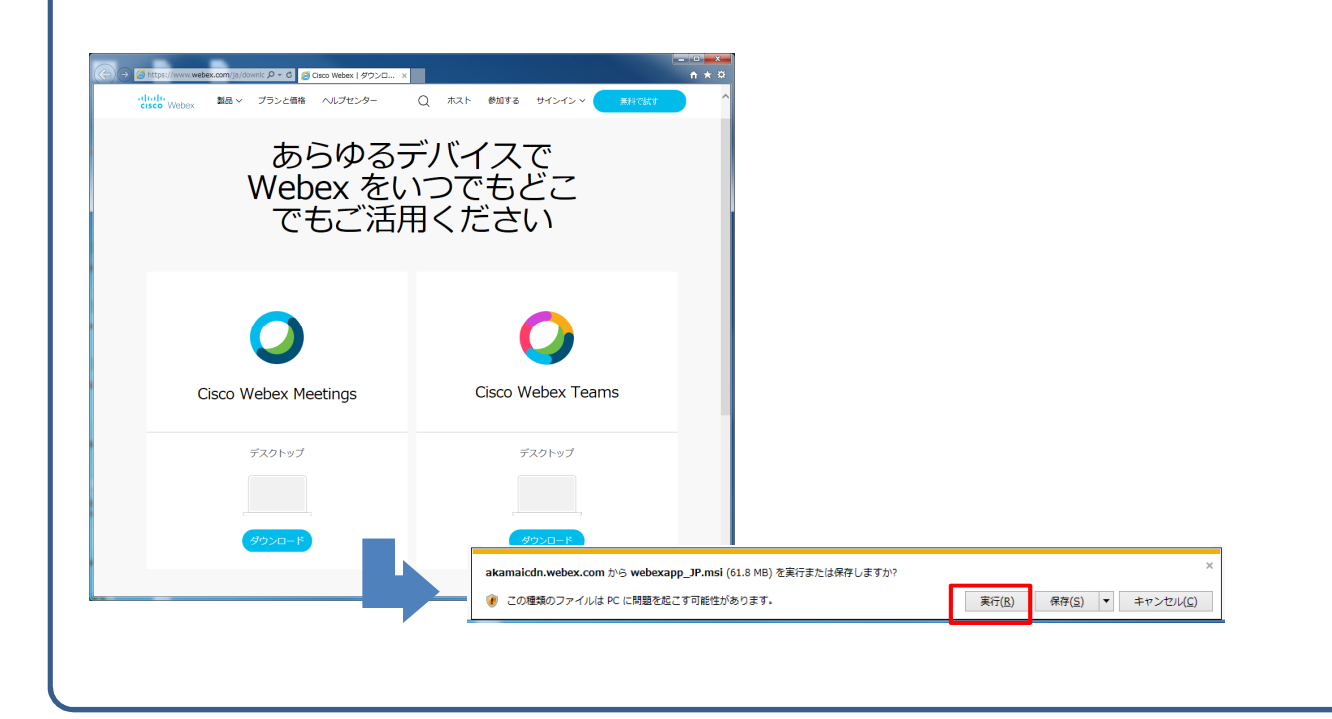

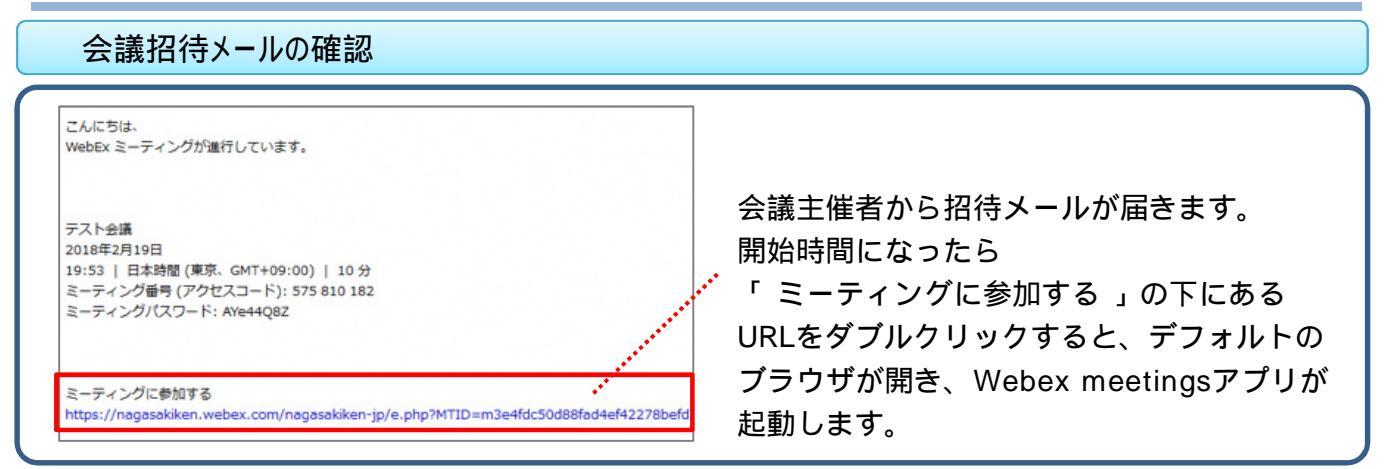

#### Webex meetingsへの接続

開催者から送られてきたメールにある「ミーティングに参加」をクリックすると,デフォルトの ブラウザが開き,Webex Meetingsアプリが起動します。

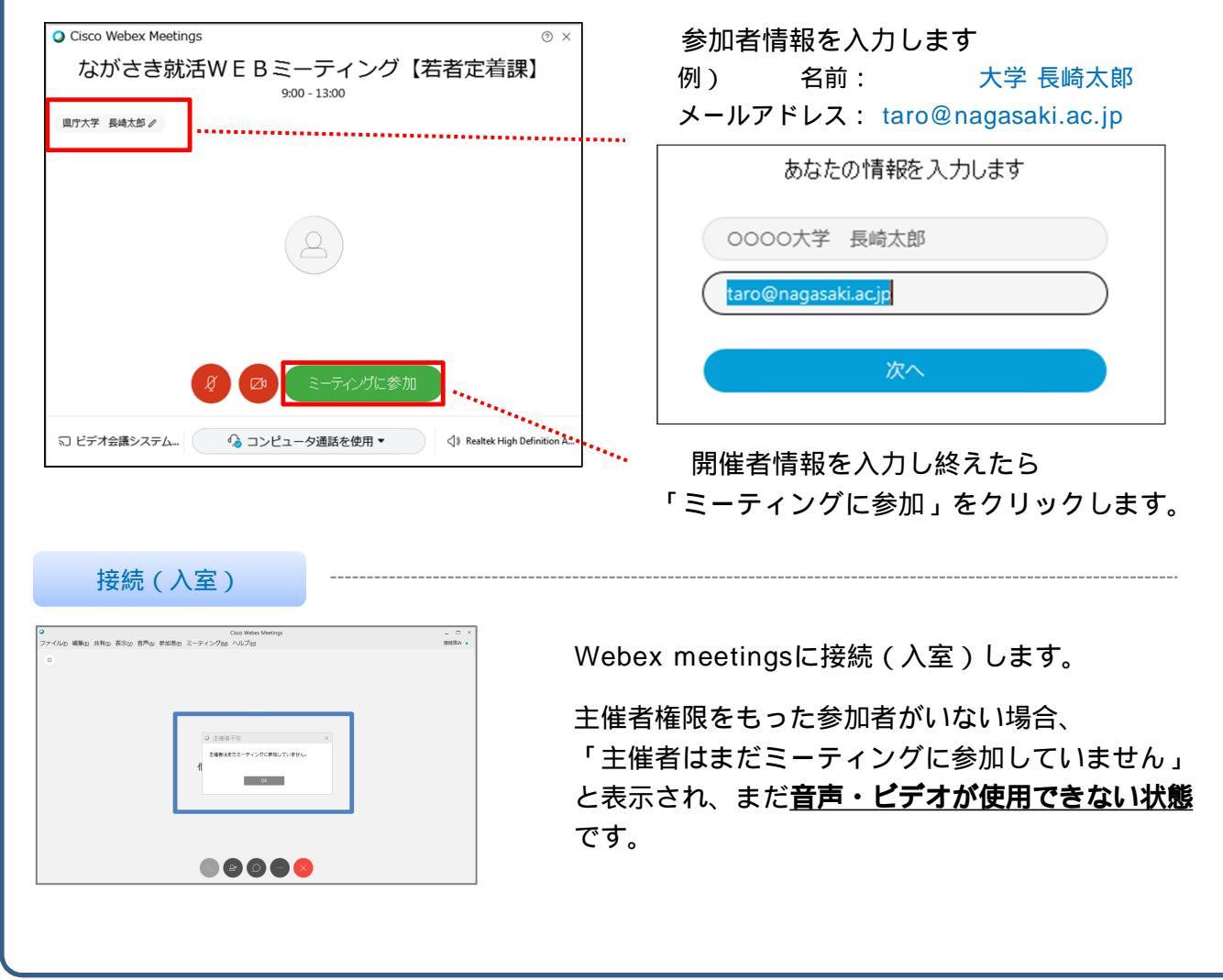

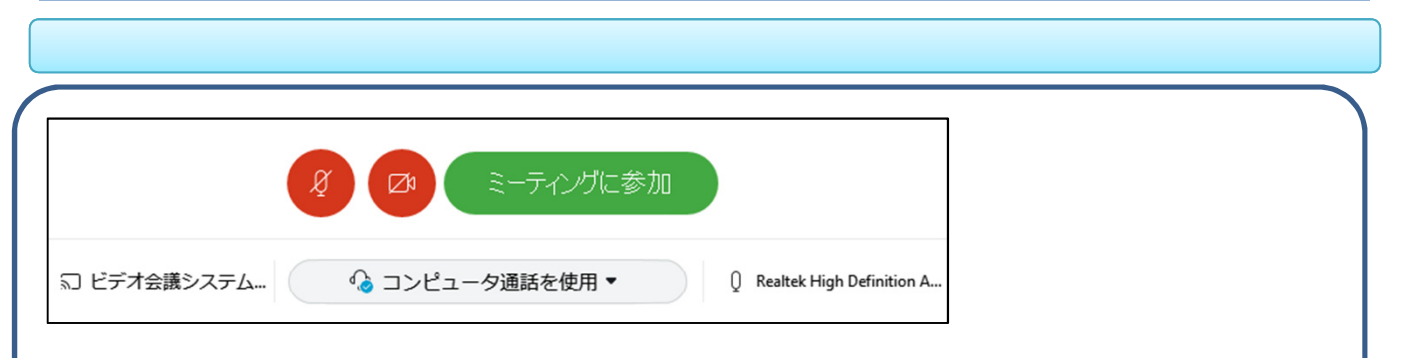

画面右下でオーディオ、マイク、カメラの設定を行います。どの機材・設定を使うのかの 設定切替を行います(ミーティング参加後でも変更できます。)

このプレビュー画面にご自身が映っていない場合には,カメラが認識されていない可能性がありますので、右下にあるカメラ設定を確認してください。

マイクも聞こえるかどうかをここで確認しておきましょう。音を出したときマイクの下の インジケーターに反応があれば音を拾っています。 画面内にあるマイクとビデオのボタンは、それぞれのON/OFFの設定を行います。デフォルトでは 音が聞こえ,ビデオがうつっている状態です。ここで「ミーティングに参加」を押すと会議に参加 することができます。

画面の構成

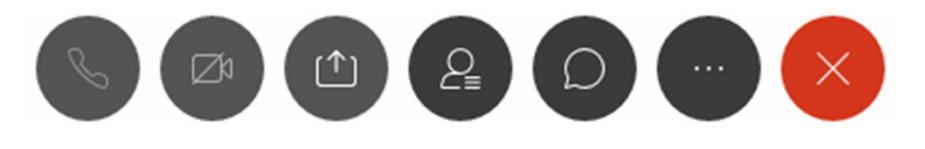

画面の下部にボタンが並んでいます。マウスをボタンにあわせると名称が表示されます。

**マイク**:赤くなっているときはマイクがオンになっています。(黒くなっているときはミュート) マイクがオンになっていると思わぬ音をひろって他の参加者に漏れ聞こえる場合があります。 会議全体の妨げにならないよう、発言しない場合には原則ミュート(アイコン赤)にしましょう。 **ビデオ**:黒くなっているときはカメラがオンになっています。カメラがオフになっているときは 赤くなります。Web面談など双方向にカメラをオンにする場合はカメラをオン(アイコン黒)に しましょう。またインターネット環境が不安定な場合は動きが止まってしまいますのでビデオを 停止(アイコン赤)しましょう。

コンテンツの共有: 画面共有を行い,他の参加者に資料を共有するための機能です。手元の パワーポイント資料を見せたり,動画を見せたりする時に使用します。

**参加者**:参加者一覧が表示されます。

**チャット**: チャットボタンを押すとチャットウィンドウが現れて,全員や特定の人にメッセージ を送ることができます。

**他のオプション**:音声やマイクの設定ができます。開催者からアンケートを求められた場合は 「投票」をクリックして回答します。

退出: 会議室から退出します.

音声の調整、ミュート

音量調整

ミュート

Webex meetingsでは、マイク・スピーカーの音量調整を行うことができます。 マイクからまわりの会話・雑音をひろい進行中の会議の妨げになることがあるため、 発言時以外は原則ミュートの状態にしてください。

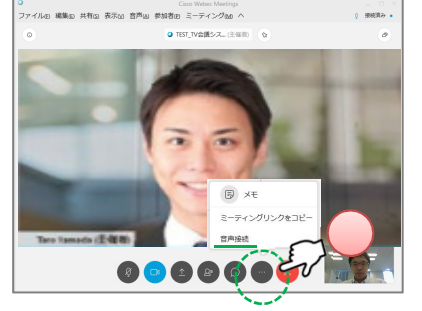

マイク・スピーカーの音量調整を行います。 調整後、右上「×」で閉じれば保存されます。

![](_page_3_Picture_6.jpeg)

マイクのON / OF F を行う場合は 「 👔 」アイコンをクリックします。 ミュート状態の場合アイコンが「 💋 」に 変わります。解除する場合は、 もう1度アイコンをクリックします。

![](_page_3_Picture_9.jpeg)

参加者の表示

![](_page_3_Picture_11.jpeg)

キャンセル

\*\*\*\*\*\*

ミーティングから退出

ミーティングから退出しますか?

ミーティングから退出

2

![](_page_4_Picture_1.jpeg)

ポップアップが表示されるので、 【 **ミーティングから退室** 】をクリックします。

Webex meetingsが閉じられますので、退室完了です。

# 参考)使用できる機能について

## Webex meetingsの中で使用できる機能について

Webex meetingsでは、以下の機能を使用することが可能です。

![](_page_5_Picture_3.jpeg)